Microsoft Teams Hesabına Giriş, Haftalık Ders Tanımlama, Çevrim içi Dersin Linkine Erişim ve Dersi Başlatma Microsoft Teams hesabına erişim için <u>https://www.microsoft.com/tr-tr/microsoft-teams/log-in</u> linkini kullanınız.

Açılan sayfada size verilen Teams kullanıcı adı ve şifresi ile oturum açınız.

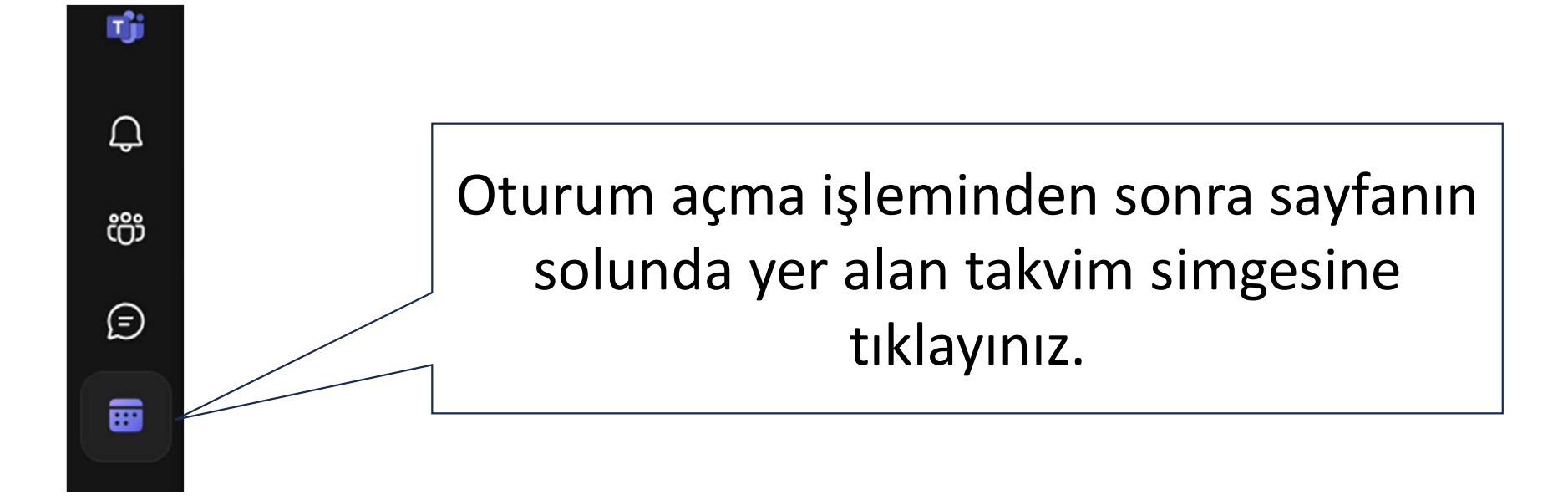

Haftalık çevrim içi ders tanımlama için «Yeni toplantı» butonuna tıklayınız.

| Haberleri kaçırmayın. Masaüstü bildi | rimlerini açın. |                       |                |                                    |                       |                         |  |
|--------------------------------------|-----------------|-----------------------|----------------|------------------------------------|-----------------------|-------------------------|--|
| 💼 Takvim                             |                 |                       | # Bir          | # Bir kimlik ile katıl 🛛 🖓 Şimdi t |                       | toplantı yapın 🛛 🕂 Yeni |  |
| 🗊 Bugün < > Eylül 2024               | ~               |                       |                |                                    | ļ                     | 🗏 Çalışma               |  |
| 09<br>Pazartesi                      | 10<br>Salı      | <b>11</b><br>Çarşamba | 12<br>Perşembe |                                    | 13<br><sup>Cuma</sup> |                         |  |
|                                      |                 |                       | ¢              |                                    |                       |                         |  |
|                                      |                 |                       |                |                                    |                       |                         |  |
| 21                                   |                 |                       |                |                                    |                       |                         |  |
| 22                                   |                 |                       |                |                                    |                       |                         |  |
|                                      |                 |                       |                |                                    |                       |                         |  |

Dersin Teams heasbında tanımlanması için Dersin adını başlık ekleme kısmına yazınız. Ders başlangıç ve bitiş saatlerini seçiniz.

|                                                    |          | Yeni toplantı Ayrıntıla               | r             |                        |          |         |                |    |
|----------------------------------------------------|----------|---------------------------------------|---------------|------------------------|----------|---------|----------------|----|
|                                                    | Saat o   | ilimi: (GMT+03:00) İstanbul           | $\checkmark$  |                        |          |         |                |    |
|                                                    | 0        | Başlık ekleyin                        |               |                        |          |         |                |    |
|                                                    | <b>0</b> | Ad, e-posta veya telefon n            | umarası girin |                        |          |         |                |    |
| Ders her hafta avni saatte                         | ©        | 11.09.2024                            | 22:30 🗸       | → 11.09.2024           |          | 23:00 ~ | 30 dk 💿 Tüm gi | in |
| işlenecekse yineleme                               | ¢        | Yinelenmez ~                          |               |                        |          |         |                |    |
| seçeneklerinden «Her hafta»<br>seçeneğini seçiniz. | 0        | Yinelenmez<br>Her iş günü (Pzt - Cum) |               |                        |          |         |                |    |
|                                                    | ·:=      | Her gün                               | 📥 🗚 Paragraf  | ~ ⊢ <del>⊆</del> ;≘ ;≘ | <u>∃</u> | ශ = ⊞ । | とん             |    |
|                                                    |          | – Her hafta<br>Her ay                 | arını yazın   |                        |          |         |                |    |
|                                                    |          | Her yıl<br>Özel                       |               |                        |          |         |                |    |
|                                                    |          |                                       |               |                        |          |         |                |    |

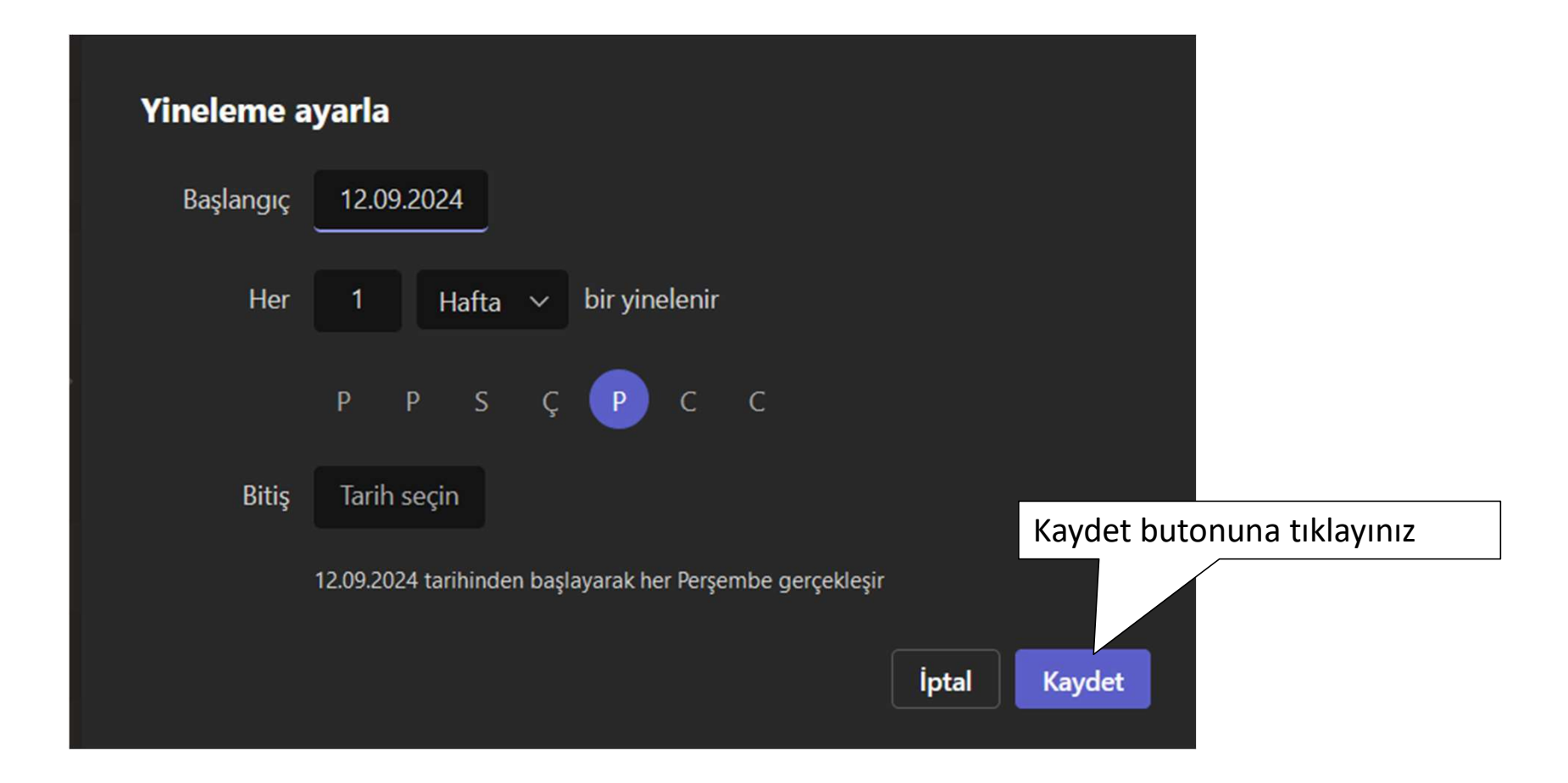

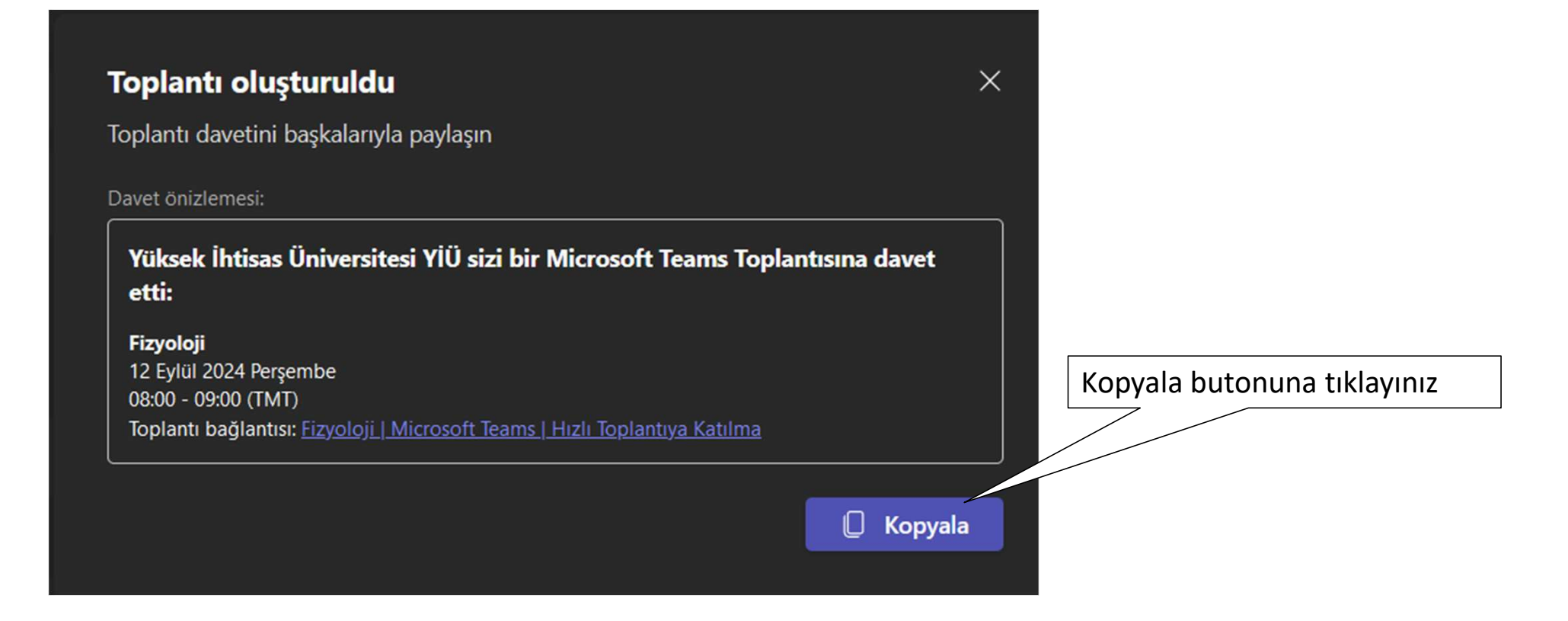

Yüksek İhtisas Üniversitesi YİÜ sizi bir Microsoft Teams Toplantısına davet etti:

Fizyoloji 12 Eylül 2024 Perşembe 08:00 - 09:00 (TMT)

Toplantı bağlantısı: https://teams.live.com/meet/9445404510414?p=rPmcoecxl9IEqPOXp5

Örnekte görüldüğü gibi çevrim içi dersin linki kopyalanmıştır. Bu yöntemle oluşturulan linki desi alan öğrencilerinize paylaşabilirsiniz.

|                          | Takvim          |            |                       |               | (                       | # Bir kimlik ile katıl | Şimdi toplantı        |  |  |
|--------------------------|-----------------|------------|-----------------------|---------------|-------------------------|------------------------|-----------------------|--|--|
| I Bugün < > Eylül 2024 ∨ |                 |            |                       |               |                         |                        |                       |  |  |
|                          | 09<br>Pazartesi | 10<br>Salı | <b>11</b><br>Çarşamba |               | 12<br>Perşembe          |                        | 13<br><sup>Cuma</sup> |  |  |
|                          |                 |            |                       |               |                         |                        |                       |  |  |
| 06                       |                 |            |                       |               |                         |                        |                       |  |  |
|                          |                 |            |                       |               |                         |                        |                       |  |  |
| 08                       |                 |            |                       |               | (Provide)               |                        |                       |  |  |
|                          |                 |            |                       |               | Microsoft Teams Meeting |                        |                       |  |  |
|                          |                 |            |                       |               | /                       |                        |                       |  |  |
|                          |                 |            |                       | Tanımlanan de | rs örneği               |                        |                       |  |  |

Dersi başlatmak için Microsoft Teams oturum açma işlemini gerçekleştirdikten sonra Katıl butonuna tıklayınız

|   | Tak        | vimim                                           |                                                                                                    | 2                                                  |                                                                                         |         |                                     |          |
|---|------------|-------------------------------------------------|----------------------------------------------------------------------------------------------------|----------------------------------------------------|-----------------------------------------------------------------------------------------|---------|-------------------------------------|----------|
| - | <b>Fiz</b> | r <b>yoloji</b><br>Eyl 08:00 – 09:00<br>KatılDü | izenle                                                                                                    |                                                    |                                                                                         |         |                                     |          |
|   | 0          | Microsoft Teams M                               | leeting                                                                                                    |                                                    | Fizyoloji<br>Microsoft Teams Meeting                                                    | Fizyolo | ji<br>il 2024 Persemb <u>e 08</u> : | <br>9:00 |
|   | j<br>D     | ) https://teams.live.c                          |                                                                                                    |                                                    | <u>(</u>                                                                                |         | <br>                                |          |
|   | ð          | Yüksek İhtisas Üni<br>Düzenleyici               | versitesi YİÜ                                                                                                |                                                    |                                                                                         |         |                                     |          |
|   |            |                                                 | Tanımlanmış ders<br>içi dersin katılım li<br>simgeye tıkladığın<br>linkini kopyalar. B<br>öğrencilerinize pa | üzerin<br>inkine<br>nızda ço<br>u linki<br>ıylaşab | ıde tıklayıp çevr<br>erişebilirsiniz. B<br>evrim içi dersin<br>dersi alan<br>ilirsiniz. | im<br>u |                                     |          |

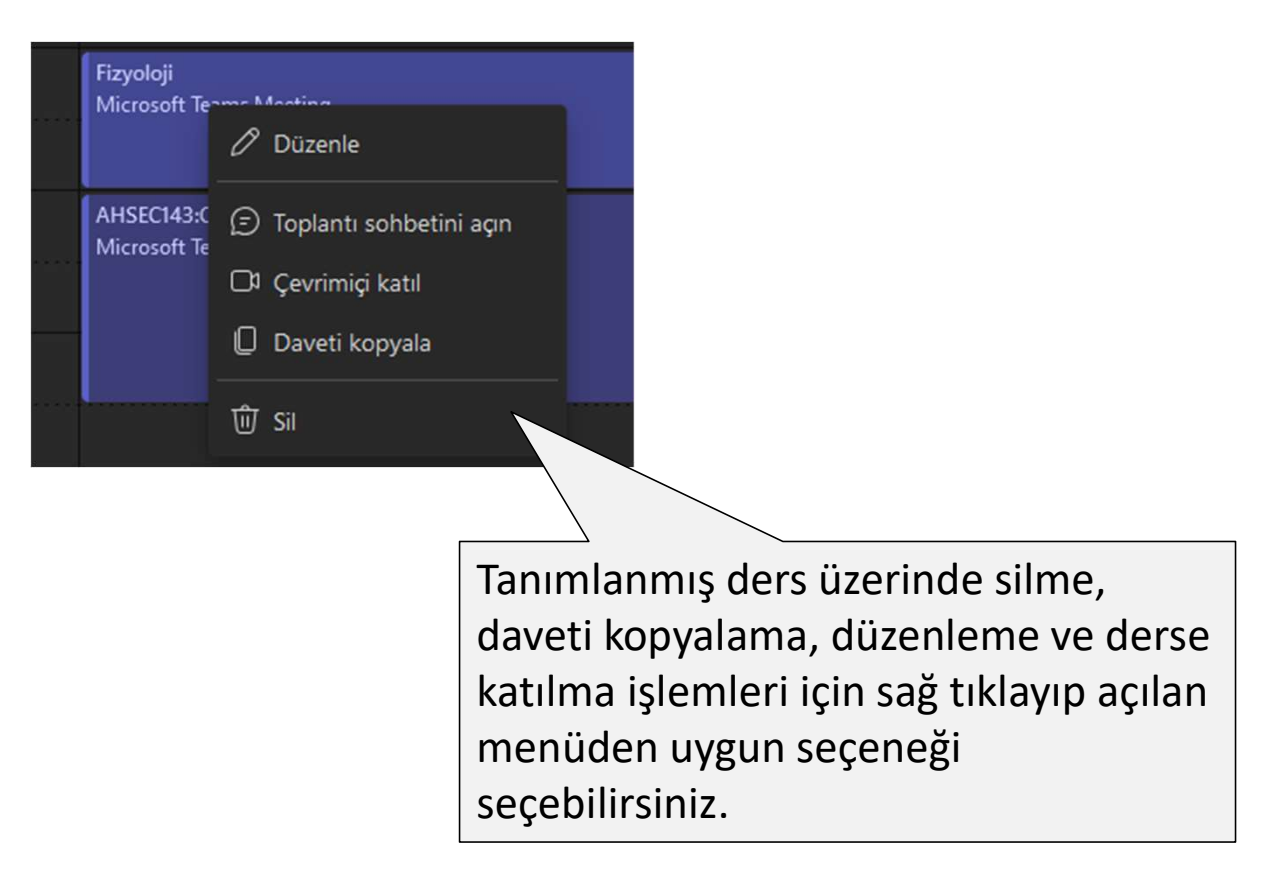